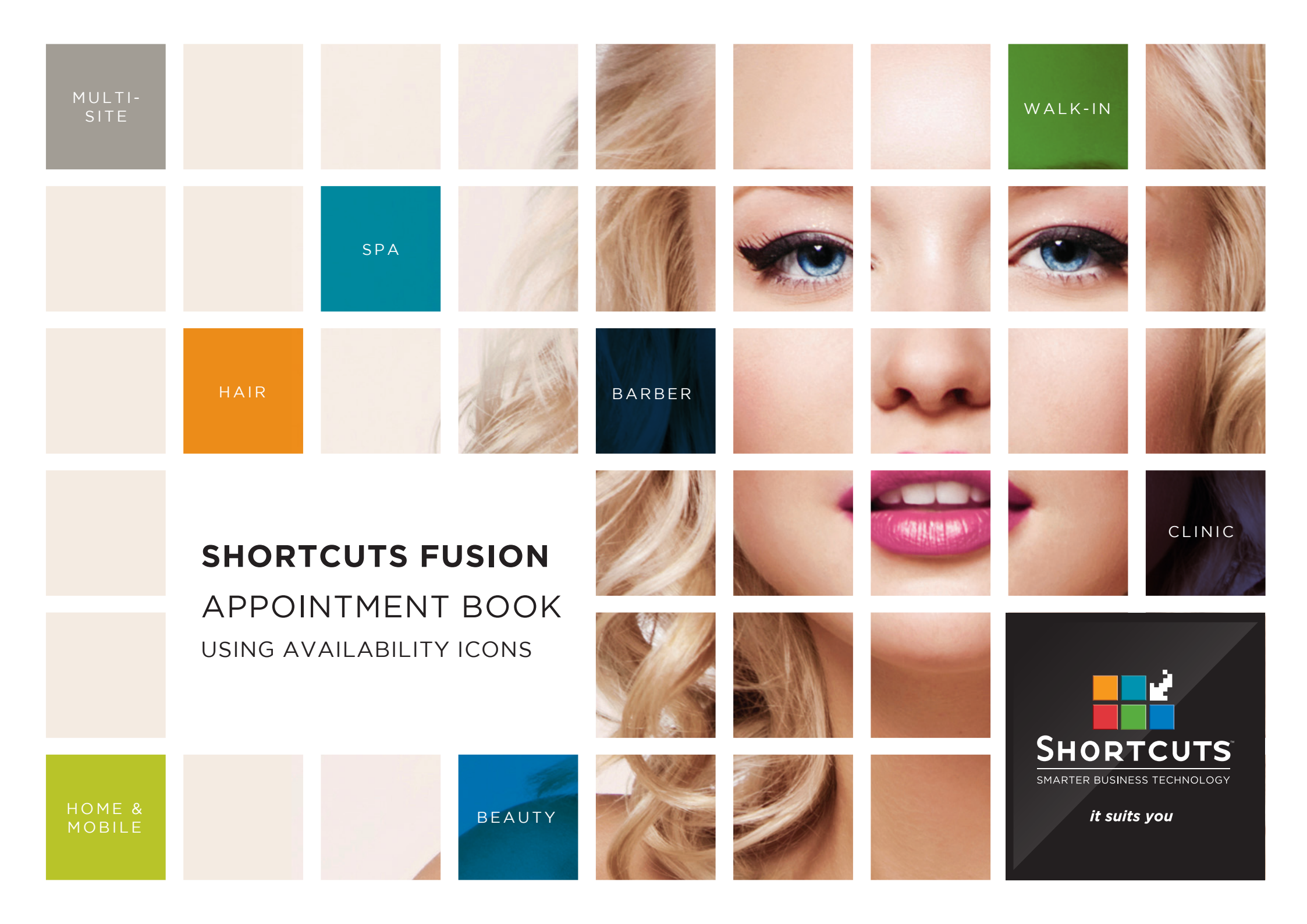

### Last updated 16 May 2016

By Erin Lewis

Product: Shortcuts Fusion

Software version no: 8.0.16.1

Document version no: 1.0

Country: Australia

# CONTENTS

| ENABLING | AVAILABILITY |  |
|----------|--------------|--|
|          |              |  |

## 

## **ABOUT THIS DOCUMENT**

Availability icons can be used as a visual guide to help you find availabilities on the Appointment Book. This feature displays a visual "heat map" of your availability; allowing you to see at a glance how busy your day will be, and which team members are more booked out than others. This helps you effectively manage your team's time and speeds up the booking process. Availability icons are particularly useful if you have a large number of employees. If you find yourself scrolling around the Appointment Book searching for an available timeslot, simply switch on your availability icons to help you save time.

# ENABLING AVAILABILITY ICONS

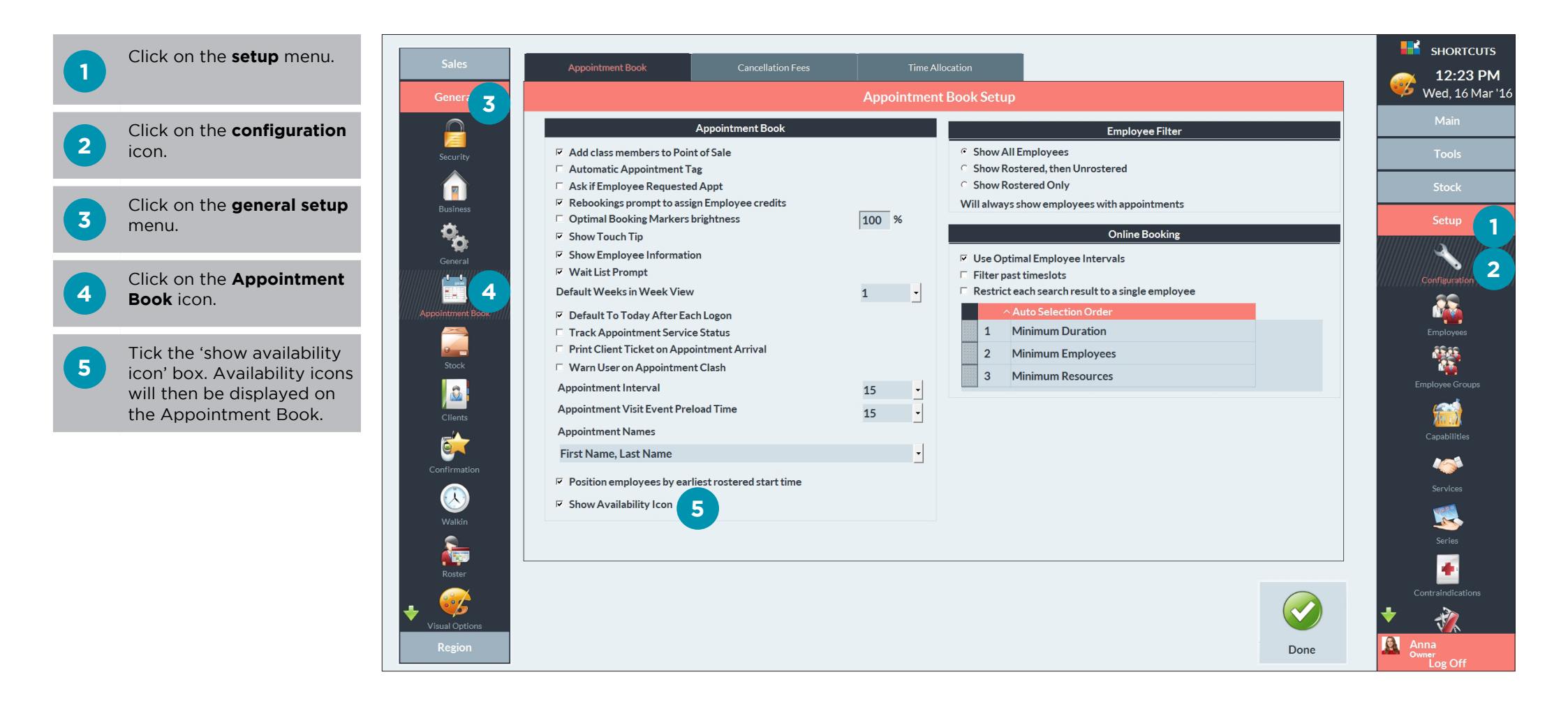

# VIEWING AVAILABILITY ON THE APPOINTMENT BOOK

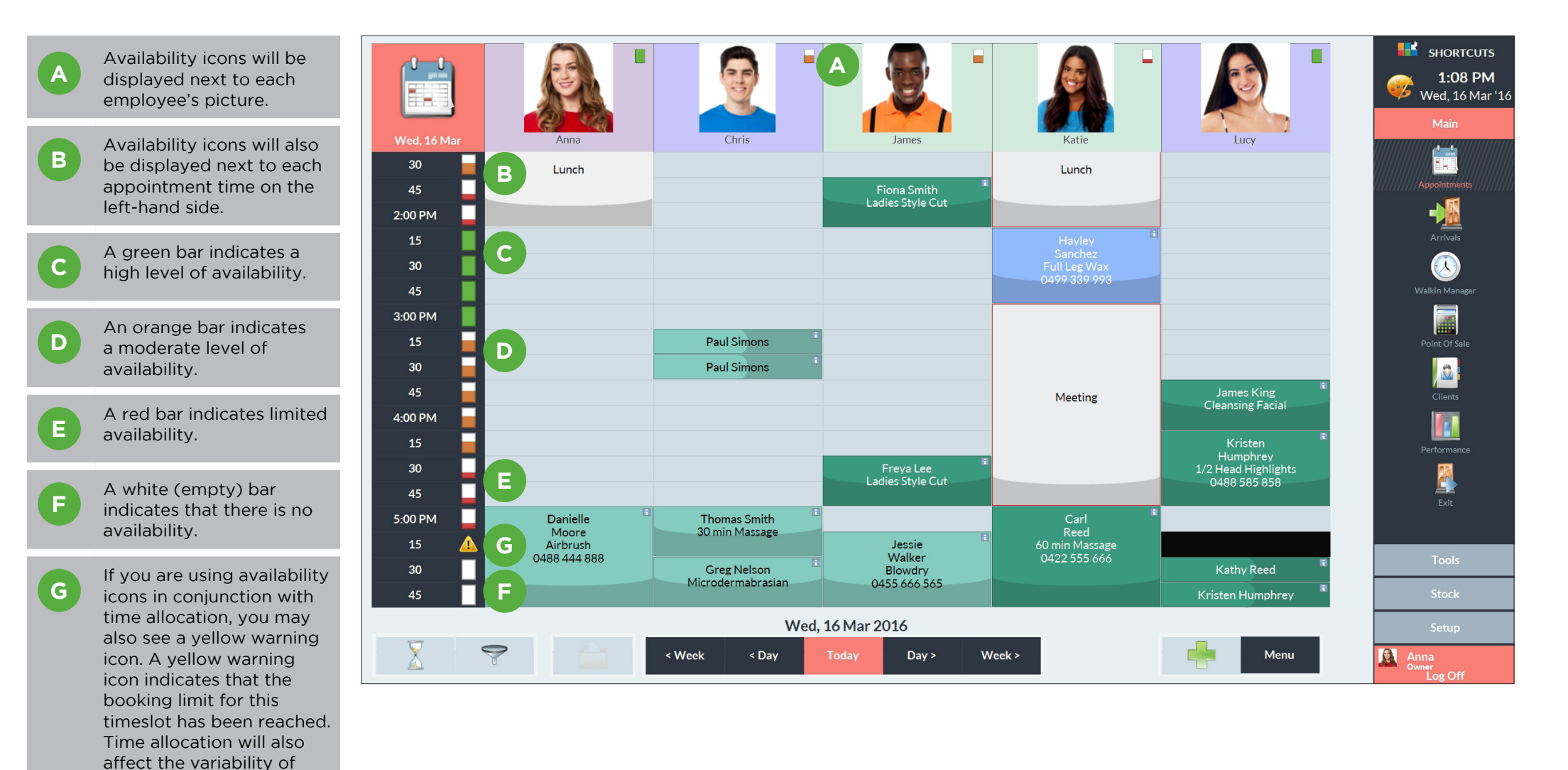

the icons next to each

timeslot.

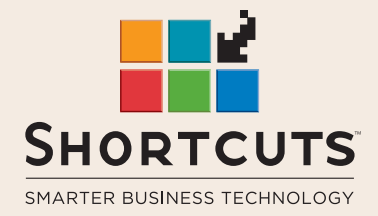

it suits you

#### AUSTRALIA AND ASIA

166 Knapp Street Fortitude Valley QLD 4006 Tel: +61 7 3834 3232

www.shortcuts.com.au

#### **UK AND EUROPE**

Dalton House Dane Road, Sale Cheshire M33 7AR Tel: +44 161 972 4900

#### www.shortcuts.co.uk

#### NORTH AMERICA

7711 Center Avenue Suite 650 Huntington Beach CA 92647 Tel: +1 714 622 6682

#### www.shortcuts.net

HAIR | BEAUTY | CLINIC | SPA | BARBER | WALKIN | SCHOOL | MULTI-SITE